Schnellinstallationsanleitung

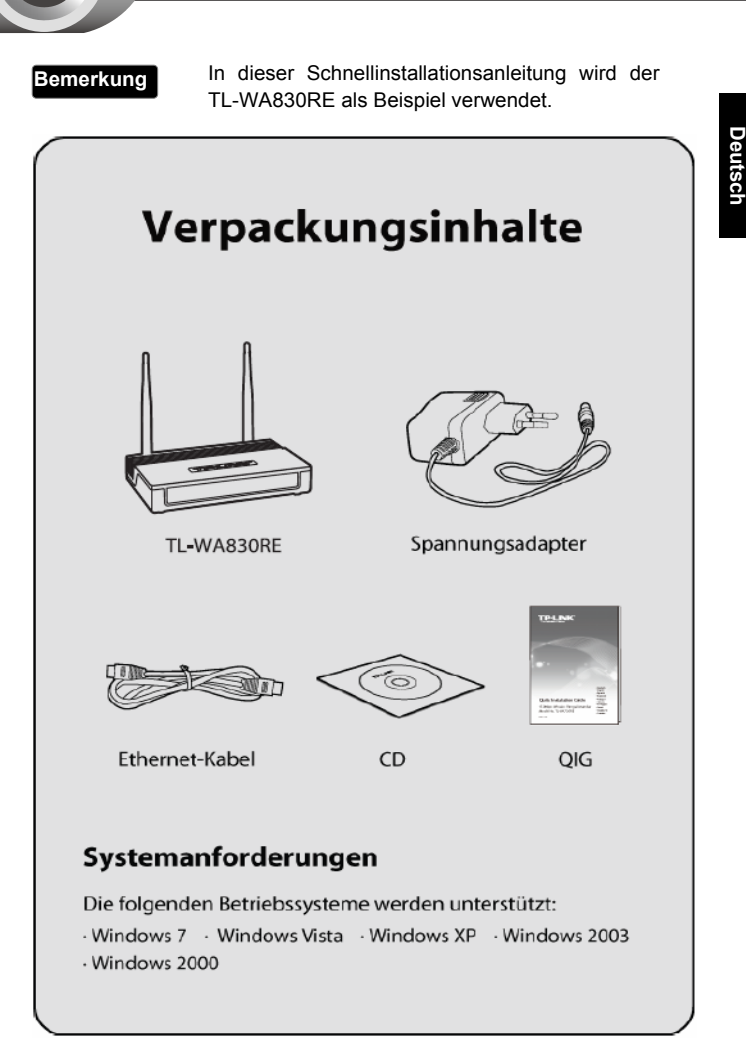

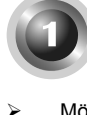

# Hardwareinstallation

- Möchten Sie sich mit einem ungesicherten Netz verbinden oder Ihr WLAN-Router hat eine QSS-/WPS-Taste, empfehlen wir, den Schritt 1 und 2 zu folgen und dann Methode 1 aus Teil 2 zu benutzen.
- Möchten Sie sich mit einem verschlüsselten WLAN verbinden, Ihr WLAN-Router hat aber keine QSS-/WPS-Taste, folgen Sie bitte den Schritt 1 bis 3 und wenden Sie dann die Methode 2 aus Teil 2 an.

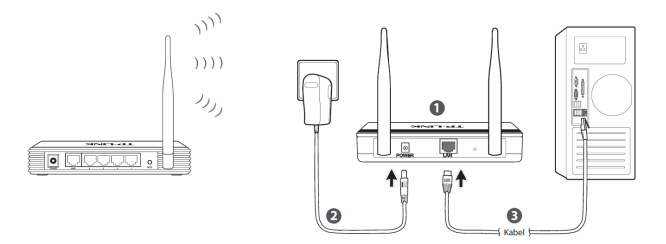

- Schritt 1. Platzieren Sie den Reichweitenvergrößerer in der Nähe Ihres WLAN-Routers/-APs. In diesem Beispiel gehen wir von einem WLAN-Router aus.
- Schritt 2. Verbinden Sie den Spannungsadapter mit der POWER-Buchse des Gerätes und mit einer spannungsführenden Steckdose.
- Schritt 3. Schließen Sie den Reichweitenvergrößerer über ein Ethernet-Kabel an den PC an.

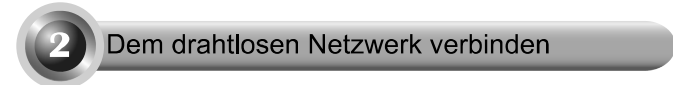

## Methode 1 »»»

• Verbinden mit einem abgesicherten Netz

1) Drücken Sie die QSS/WPS-Taste Ihres WLAN-Routers.

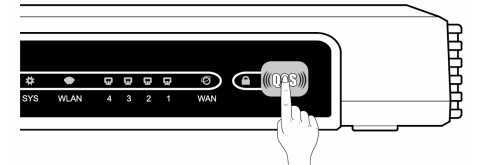

2) Drücken Sie die Taste RANGE EXTENDER für 5 Sekunden.

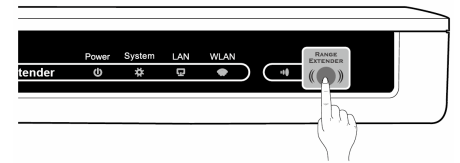

- Die LED RANGE EXTENDER blinkt 10 Sekunden, während die automatische Konfiguration abläuft. Leuchtet sie danach permanent, wurde die drahtlose Verbindung zum Router erfolgreich etabliert.
- Nach erfolgreicher Verbindung kann der Reichweitenvergrößerer an der gewünschten Einsatzstelle im Einzugsbereich des Routers aufgestellt werden.

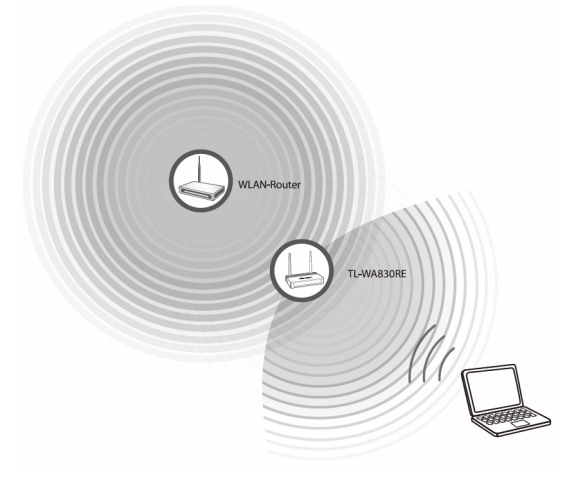

## • Verbinden mit einem ungesicherten Netz

1) Drücken Sie die Taste RANGE EXTENDER für 5 Sekunden.

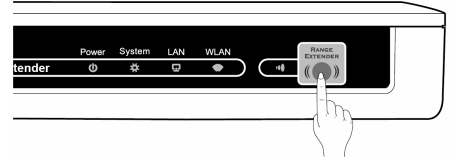

- Die LED RANGE EXTENDER blinkt 10 Sekunden, während die automatische Konfiguration abläuft. Leuchtet sie danach permanent, wurde die drahtlose Verbindung zum Router erfolgreich etabliert.
- Nach erfolgreicher Verbindung kann der Reichweitenvergrößerer an der gewünschten Einsatzstelle im Einzugsbereich des Routers aufgestellt werden.

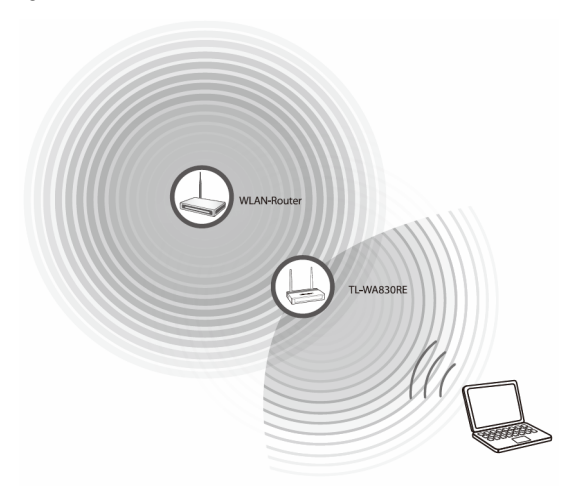

## Methode 2 »»»

1) Legen Sie die mitgelieferte CD in Ihr CD-Lesegerät.

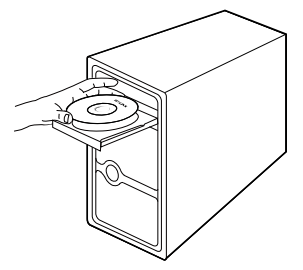

 Suchen Sie Ihr Modell TL-WA830RE heraus und klicken Sie es an. Wählen Sie dann "Easy Setup Assistant" aus.

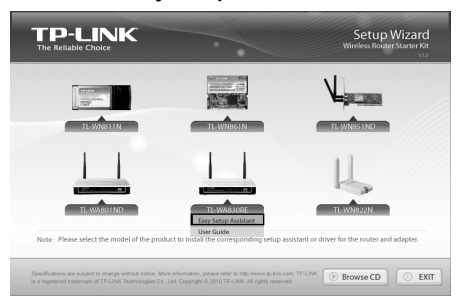

 Nach Bestätigung der Hardwareverbindung und des LED-Status klicken Sie 'NEXT', um fortzufahren.

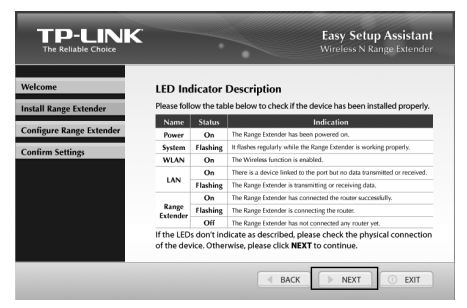

 Geben Sie die IP-Adresse des Reichweitenvergrößerers (Standard: 192.168.0.254) ein. Klicken Sie 'NEXT', um fortzufahren.

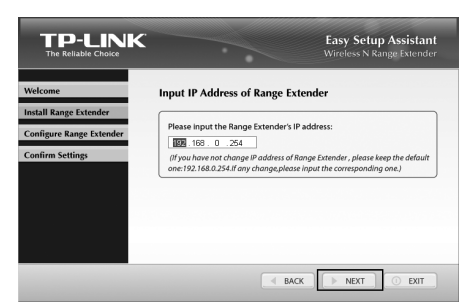

5) Wurde die Konnektivität festgestellt, klicken Sie 'NEXT'.

| velcome                 | Check Successfully                                  |                 |
|-------------------------|-----------------------------------------------------|-----------------|
| nstall Range Extender   | The device has been well connected. Please click NE | XT to continue. |
| onfigure Range Extender |                                                     |                 |
| onfirm Settings         |                                                     |                 |
| y                       | 🗸 🖲 Network adapter enabled                         |                 |
|                         | ✓ ② Network status check completed                  |                 |
|                         |                                                     |                 |
|                         |                                                     | )               |
|                         |                                                     |                 |
|                         |                                                     |                 |

6) Der Reichweitenvergrößerer kann Ihren WLAN-Router automatisch finden. Wird der falsche angezeigt, klicken Sie bitte 'SCAN' und wählen Sie ihn dann aus. Fahren Sie mit 'NEXT' fort.

Deutsch

| The Reliable Choice                                                                                                    |                                                                                                    |                                                                                                    | V             | Vireless I                                                                                                    | e <b>tup A</b><br>N Range                                                                          | ssistant<br>Extender                                                                                                    |
|----------------------------------------------------------------------------------------------------|----------------------------------------------------------------------------------------------------|----------------------------------------------------------------------------------------------------|---------------|----------------------------------------------------------------------------------------------------|----------------------------------------------------------------------------------------------------|----------------------------------------------------------------------------------------------------|
| Welcome                                                                                                    | Informatio                                                                                                    | n of Wireless                                                                                                    | Device        |                                                                                                    |                                                                                                    |                                                                                                    |
| Install Range Extender                                                                                                    | This is the information of the wireless router or access point that has been                                                                                                    |                                                                                                    |               |                                                                                                    |                                                                                                    |                                                                                                    |
| Configure Rease Subander                                                                                                    | found automatically by the Range Extender. If it is not your target device,<br>please go SCAN to search more information. Otherwise, click NEXT to                                                                                                    |                                                                                                    |               |                                                                                                    |                                                                                                    |                                                                                                    |
| oningure kange Extender                                                                                                    | continue the c                                                                                                    | onfiguration.                                                                                                    |               |                                                                                                    |                                                                                                    |                                                                                                    |
| Confirm Settings                                                                                                    | Network Na                                                                                                    | ame (SSID):                                                                                                    | TP-LINK_Ne    | twork1                                                                                                    |                                                                                                    |                                                                                                    |
|                                                                                                    | Network M                                                                                                    | AC (BSSID):                                                                                                    | 94-0c-6d-2f-3 | c-be                                                                                                    |                                                                                                    |                                                                                                    |
|                                                                                                    | Network Ch                                                                                                    | annel                                                                                                    | 9             |                                                                                                    |                                                                                                    |                                                                                                    |
|                                                                                                    | Nutried Co                                                                                                    |                                                                                                    |               |                                                                                                    |                                                                                                    |                                                                                                    |
|                                                                                                    | Network Se                                                                                                    | icunity.                                                                                                    | UN            |                                                                                                    |                                                                                                    |                                                                                                    |
|                                                                                                    |                                                                                                    |                                                                                                    |               |                                                                                                    | 8                                                                                                  | SCAN                                                                                                    |
|                                                                                                    |                                                                                                    |                                                                                                    |               |                                                                                                    |                                                                                                    |                                                                                                    |
| TP-LINI<br>The Reliable Choice                                                                                               | ĸ                                                                                                    |                                                                                                    |               | Easy Se                                                                                                    | etup A                                                                                             | ssistant<br>Extender                                                                                                    |
| TP-LINI<br>The Reliable Choice<br>Welcome                                                                                    | K                                                                                                    | 5570                                                                                                    | Dick          | Easy Se<br>Vireless I                                                                                                    | etup A<br>N Range                                                                                  | ssistant<br>Extender                                                                                                    |
| TP-LINI<br>The Reliable Choice<br>Vickcome                                                                                   | BSSID<br>00.11.22.33.44.57<br>00.11.22.33.44.57                                                                                                    | SSID                                                                                                    |               | Easy Se<br>Vireless I<br>Signal                                                                                                    | Channel                                                                                            | ssistant<br>Extender                                                                                                    |
| TP-LINI<br>The Reliable Choice<br>Welcome<br>Install Range Extender                                                          | 853D<br>00-11-22-53-44-57<br>40-16-54-bf-50-f6<br>00-1647-88-99-36                                                                                                    | SSID<br>279797<br>TP-LINK_689708                                                                                                    |               | Easy So<br>Vireless  <br>Signal  <br>6<br>21<br>14                                                                                   | Channel                                                                                            | ssistant<br>Extender<br>Security<br>OFF<br>OFF                                                                                 |
| TTP-LINI<br>The Reliable Choice<br>Welcome<br>Install Range Extender<br>Configure Range Extender                             | 85300<br>00-11-22-33-44-57<br>90-16-97-64 90-36<br>90-16-97-64 90-36<br>90-16-97-64 90-36<br>90-16-97-16-97-20-20                                                                                                    | SSID<br>379727<br>TP-L1M, JP50F5<br>TP-L1M, 289738<br>TP-L1M, 276777                                                                                                    |               | Easy So<br>Vireless<br>Signal<br>6<br>24<br>14<br>22<br>77                                                                           | Channel                                                                                            | ssistant<br>Extender<br>Off<br>Off<br>Off<br>Off<br>Off<br>Off<br>ON<br>ON                                                     |
| TPP-LINE<br>The Reliable Choice<br>Welcome<br>Install Range Extender<br>Configure Range Extender<br>Configure Range Extender | BSED<br>011-223344-67<br>01-15-253344-67<br>01-16-54 M5296<br>01-16-54 M5296<br>910-16-54 M5292<br>54-66-54-04-17<br>91-16-56-5922                                                                                                    | SSID<br>27/17/<br>TP-LIM, JEFSOFE<br>TP-LIM, 260706<br>TP-LIM, 2760TP<br>TP-LIM, 2760TP<br>TP-LIM, 2760TP                                                                                                    |               | Easy Sc<br>Vireless 1<br>5ignal 6<br>24<br>14<br>22<br>77<br>13<br>21                                                                | Channel<br>11<br>11<br>11<br>11<br>11<br>9<br>8<br>6                                               | ssistant<br>Extender<br>GrF<br>OFF<br>ON<br>ON<br>ON                                                                           |
| TTD-LUNN<br>The Reliable Choice<br>Welcome<br>Install Range Extender<br>Configure Range Extender<br>Configure Range Extender | BSSD<br>00-11-20-33-34-46-7<br>00-11-20-33-34-46-7<br>00-146-76-96-96-96<br>90-10-66-76-70-96-<br>91-0-66-76-70-96-<br>91-0-66-76-70-96-<br>91-0-66-76-70-96-<br>91-0-66-76-70-96-96-<br>91-0-66-76-70-96-96-<br>91-0-66-76-70-96-96-70-<br>91-0-66-76-70-96-96-70-<br>91-0-66-76-70-96-96-70-96-96-70-<br>91-0-66-76-70-96-96-70-96-96-70-<br>91-0-66-76-70-96-96-70-96-96-70-96-96-70-<br>91-0-66-76-70-96-96-70-96-96-70-96-96-70-<br>91-0-66-76-70-96-96-70-96-96-70-96-96-70-96-96-70-<br>91-0-66-76-70-96-96-70-96-96-70-96-96-70-96-96-70-96-96-70-<br>91-0-66-76-70-96-96-70-96-96-70-96-96-70-96-96-70-96-96-70-96-96-70-96-96-70-96-96-70-96-96-96-96-96-96-96-96-<br>91-0-66-76-70-96-96-96-96-96-96-96-96-96-96-96-96-96-                                                                                                    | SSID<br>279727<br>TP-LIM, JEF50F<br>TP-LIM, JEF50F<br>Geot2, 52, 2012<br>TP-LIM, JEF50F<br>Geot2, 52, 2012<br>TP-LIM, JEF50F<br>TP-LIM, JEF50F<br>TP-LIM, JEF50F<br>TP-LIM, JEF50F<br>TP-LIM, JEF50F                                                                                                    |               | Easy So<br>Vireless 1<br>6<br>24<br>14<br>12<br>22<br>77<br>13<br>21<br>22<br>21<br>22                                               | Charnel<br>11<br>11<br>11<br>11<br>11<br>11<br>11<br>11<br>11<br>1                                 | Security<br>Extender<br>OFF<br>ON<br>OFF<br>ON<br>ON<br>ON<br>ON<br>ON<br>ON<br>ON                                             |
| THE Reliable Choice<br>Welcome<br>Install Range Extender<br>Configure Range Extender<br>Configure Settings                   | 8500<br>00-11-22-35-44-57<br>00-11-22-35-44-57<br>00-11-22-35-44-57<br>00-147-45-40-47<br>00-147-45-40-47<br>54-47-45-44-47<br>00-147-45-44-47<br>00-147-45-44-47<br>00-147-147-147<br>00-147-147-147<br>00-147-147-147<br>00-147-147-147<br>00-147-147<br>00-147-147-147<br>00-147-147-147-147-147-147-147-147-147-147                                                                                                    | SSID<br>279797<br>TP-1.1M:_EFSOF6<br>TP-1.1M:_EFSOF6<br>TP-1.1M:_EFSOF6<br>TP-1.1M:_EFSOF6<br>TP-1.1M:_EFSOF6<br>TP-1.1M:_EFSOF6<br>TP-1.1M:_EFSOF6<br>TP-1.1M:_EFSOF6<br>123                                                                                                    |               | Easy So<br>Vireless 1<br>6<br>24<br>14<br>12<br>22<br>77<br>13<br>21<br>22<br>21<br>21<br>22<br>21<br>21<br>22                       | Channel                                                                                            | Security<br>Extender<br>OFF<br>ON<br>OFF<br>ON<br>ON<br>ON<br>ON<br>ON<br>ON<br>ON                                             |
| TEP-LUNE<br>The Reliable Choice<br>Avelcome<br>Install Range Extender<br>Configure Range Extender<br>Confirm Settings        | 8580<br>0011-22-3344-87<br>401-67 44 50-46<br>911-67 44 50-46<br>911-67 44 50-46<br>911-67 44 50-46<br>911-67 44 50-46<br>910-67 44 50-46<br>910-67 45 50-46<br>910-67 45 50-46<br>910-67 400-67 400-67 400-600-600-600-600-600-600-600-600-600-                                                                                                    | SSID<br>579797<br>TP-LIM, JESOFE<br>TP-LIM, 280795<br>TP-LIM, 280795<br>TP-LIM, 28075<br>TP-LIM, 28075<br>TP-LIM                   |               | Easy Se<br>Vireless<br>6<br>24<br>14<br>22<br>21<br>21<br>21<br>21<br>21<br>21<br>21<br>21<br>21<br>21<br>21<br>21                   | Channel<br>11<br>11<br>11<br>11<br>9<br>8<br>6<br>6<br>6<br>6<br>6<br>6<br>6<br>6<br>1             | Sistant<br>Extender<br>Off<br>Off<br>ON<br>ON<br>ON<br>ON<br>ON<br>ON<br>ON<br>ON<br>ON<br>ON<br>ON<br>ON                      |
| TEP-LENK<br>The Reliable Choice<br>Welcome<br>Install Range Extender<br>Configure Range Extender<br>Configure Range Extender | BSED           00.11-22-33-44-87           00.164/20-38-36           00.164/20-38-36           00.164/20-38-36           00.164/20-38-36           00.164/20-38-36           00.164/20-38-36           00.164/20-38-36           00.164/20-38-36           00.25-12-39-00.71           10.18-46-56-28-30           00.25-12-39-00.71           10.18-46-56-28-36           00.25-12-39-00.71           10.18-46-56-28-36           00.25-12-39-00.71           10.18-46-56-28-36           00.25-12-39-00.71           10.18-46-56-28-36           00.25-12-39-00.71           10.18-46-56-28-36           00.25-12-39-00.71           10.18-46-56-28-36           00.25-12-39-00.71           10.18-46-56-28-36           00.25-12-39-00.71           10.18-46-56-28-36           00.25-12-39-02-71           10.18-46-56-28-36           00.25-12-39-02-71           10.18-46-56-28-36           00.25-12-39-02-71           10.18-46-56-28-36           00.25-12-39-02-71           10.18-46-56-28-36           10.18-46-56-28-36           10.18-46-56-28-36 <td< td=""><td>SSID<br/>59797<br/>TP-LIM, EP50FE<br/>TP-LIM, S80705<br/>TP-LIM, S80705<br/>T</td><td></td><td>Easy Se<br/>Vireless<br/>6<br/>24<br/>14<br/>22<br/>21<br/>21<br/>21<br/>21<br/>21<br/>21<br/>21<br/>21<br/>21<br/>21<br/>21<br/>21</td><td>Channel<br/>11<br/>11<br/>11<br/>11<br/>11<br/>11<br/>11<br/>11<br/>11<br/>1</td><td>ssistant<br/>Extender<br/>Geff<br/>Geff<br/>Geff<br/>ON<br/>ON<br/>ON<br/>ON<br/>ON<br/>ON<br/>ON<br/>ON<br/>ON<br/>ON<br/>ON<br/>ON<br/>ON</td></td<> | SSID<br>59797<br>TP-LIM, EP50FE<br>TP-LIM, S80705<br>TP-LIM, S80705<br>T                                                                                                    |               | Easy Se<br>Vireless<br>6<br>24<br>14<br>22<br>21<br>21<br>21<br>21<br>21<br>21<br>21<br>21<br>21<br>21<br>21<br>21                   | Channel<br>11<br>11<br>11<br>11<br>11<br>11<br>11<br>11<br>11<br>1                                 | ssistant<br>Extender<br>Geff<br>Geff<br>Geff<br>ON<br>ON<br>ON<br>ON<br>ON<br>ON<br>ON<br>ON<br>ON<br>ON<br>ON<br>ON<br>ON     |
| TTP-LLING<br>The Returble Churce<br>Welcome<br>unstall Range Extender<br>Confirm Setting:                                    | ESSE<br>01123334457<br>011673134457<br>0167310407<br>016747097<br>016747097<br>0167470<br>0167470<br>0000000000000000000000000000000000                                                                                                    | SSID<br>70:279<br>TP-LIM, 59507<br>TP-LIM, 59507<br>TP-L |               | Easy Se<br>Vireless<br>6<br>24<br>14<br>22<br>21<br>21<br>21<br>21<br>21<br>21<br>21<br>21<br>21<br>21<br>21<br>21                   | Channel<br>11<br>11<br>11<br>11<br>11<br>11<br>11<br>11<br>11<br>1                                 | Ssistant<br>Extender<br>Off<br>Off<br>Off<br>Off<br>ON<br>ON<br>ON<br>ON<br>ON<br>ON<br>ON<br>ON<br>ON<br>ON<br>ON<br>ON<br>ON |
| TEP-LINE<br>THe Reliable Choice<br>Velcome<br>mistall Range Extender<br>configure Range Extender<br>confirm Settings         | ESSE<br>0112-2334457<br>0116/3745076<br>0116/3745076<br>0116/37450<br>0116/3745076<br>0116/3745076<br>0116/3745000000000000000000000000000000000000                                                                                                    | SSID<br>772707<br>TF-LIME_EFFORT<br>TF-LIME_EFFORT<br>TF-LIME_F                               |               | Easy Sc<br>Vircless V<br>6<br>24<br>14<br>22<br>77<br>13<br>21<br>21<br>21<br>21<br>21<br>22<br>20<br>17<br>21<br>20<br>17<br>6<br>6 | Channel<br>11<br>11<br>11<br>11<br>11<br>11<br>9<br>8<br>6<br>6<br>6<br>6<br>6<br>6<br>1<br>1<br>1 | Security<br>Security<br>OFF<br>OFF<br>OFF<br>ON<br>ON<br>ON<br>ON<br>ON<br>ON<br>ON<br>ON<br>ON<br>ON                          |

 Wählen Sie den Sicherheitstyp des WLANs und geben Sie die Verschlüsselungsinformationen ein. Klicken Sie 'NEXT', um fortzufahren.

|                                              | Easy Setup Assistant<br>Wireless N Range Extender                                                                                                    |
|----------------------------------------------|----------------------------------------------------------------------------------------------------|
| Welcome                                      | Security Options                                                                                                    |
| Configure Range Extender<br>Confirm Settings | Select your network security types and then enter the key of the router<br>that you want to connect. Then click NEXT to continue.<br>© WPA-PSK/WPA2-PSK<br>© WEP |
|                                              | WPA-PSK/WPA2-PSK: Easy Setup Assistant will check the key automati-<br>cally no matter whether it is the WPA-PSK or WPA2-PSK type.<br>1234567890                 |
|                                              |                                                                                                    |

 Nach Bestätigung der Konfiguration klicken Sie nochmals 'NEXT'. Im Fall, dass Sie die Informationen korrigieren müssen, gehen Sie mit 'BACK' zurück.

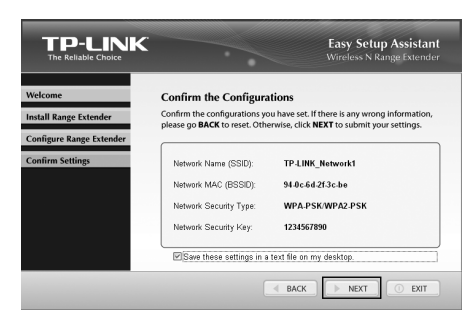

9) Ist die Konfiguration korrekt, klicken Sie 'NEXT'.

|                        |                                                                                     | Easy Setup Assistant<br>Wireless N Range Extender |
|------------------------|-------------------------------------------------------------------------------------|---------------------------------------------------|
| Welcome                | Configuration Complete                                                              |                                                   |
| Install Range Extender | TOUR I P-LINK Hange Extender has been                                               | successfully configured.                          |
| Confirm Settings       | <ul> <li>✓ ① Successfully configure</li> <li>✓ ② Verified range extended</li> </ul> | ed range extender<br>er settings                  |
|                        |                                                                                     |                                                   |
|                        |                                                                                     |                                                   |
|                        | d BACI                                                                              | K NEXT O EXIT                                     |

Bemerkung

Während der Reichweitenvergrößerer neustartet, könnten Sie Nachrichten wie 'A network cable is unplugged' sehen. Bitte ignorieren Sie diese.

10) Schließen Sie das Programm mit 'FINISH'.

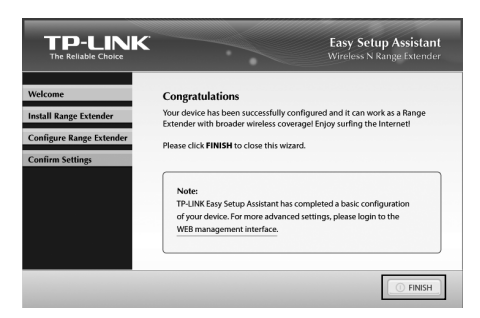

Deutsch

L

Bemerkung

I

Um Auskunft über die erweiterten Einstellungen des Gerätes zu erhalten, schauen Sie bitte in das Handbuch auf der beiliegenden CD.

# 3 Jahre Garantie

# **Technischer Support**

- Für tiefergehende Fehlersuche besuchen Sie: http://www.tp-link.com.de/Support/faq/
- Um Firmware/Treiber/Tools/Handbücher herunterzuladen, besuchen Sie: http://www.tp-link.com.de/support/download/
- Für weitere technische Unterstützung kontaktieren Sie uns:

#### Deutschland

Tel: +49 1805 875465 (deutschsprachig) / +49 1805 TPLINK E-Mail: support.de@tp-link.com Gebühr: 0,14 EUR/min aus dem Festnetz der Deutschen Telekom. Mobil bis zu 0,42 EUR/min Bürozeiten: Montags bis freitags 9 bis 18 Uhr, ausgenommen Feiertage in Hessen.

TP-LINK Deutschland GmbH Johannes-Gutenberg-Straße 12-14, 65719 Hofheim am Taunus

#### <u>Schweiz</u>

Tel: +41 (0)848 800998 (deutschsprachig) Gebühr: 4 bis 8 Rp/min, abhängig von der Uhrzeit E-Mail: support.ch@tp-link.com Bürozeiten: Montags bis freitags 9 bis 18 Uhr, ausgenommen Feiertage in Hessen, Deutschland.

#### <u>Österreich</u>

Tel.: +43 820820360 (deutschsprachig) Gebühr: aus dem österreichischen Festnetz maximal 20ct/min E-Mail: support.de@tp-link.com Bürozeiten: Montags bis freitags 9 bis 18 Uhr, ausgenommen Feiertage in Hessen, Deutschland.

### Weltweit

Tel: +86 755 26504400 (englischsprachig) E-Mail: support@tp-link.com Bürozeiten: ständig

### TP-LINK TECHNOLOGIES CO., LTD.

Building 24 (floors 1, 3, 4, 5), and 28 (floors 1-4) Central Science and Technology Park, Shennan Rd, Nanshan, Shenzhen, China